#### MB5070 安裝 MAC OS X 透過無線 LAN 連線連接印表機之驅動程式步驟

請先將印表機連接到路由器,詳細可參考以下步驟:

#### 連接印表機至無線網絡路由器

#### Connect Printer to Wi-Fi router

| ▲<br>自訂設定<br>檔 | (m)<br>無線LAN          |
|----------------|-----------------------|
| 🧪 存取媒體         | <b>一</b><br>1009 使用記錄 |
|                |                       |
| Wi-Fi LAN      | ♦♦ 1≣ 2≣              |

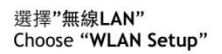

選擇"標準設定"

Choose "Standard Setup"

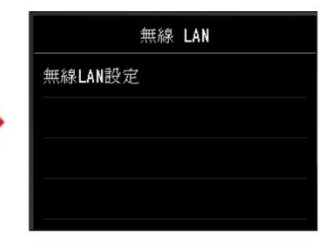

選擇"無線LAN設定" Choose "Wireless LAN Setup"

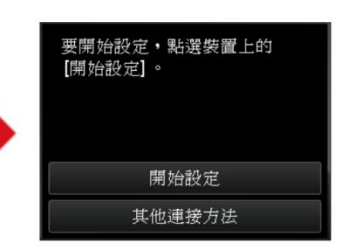

選擇"其他連接方法" Choose "To other connection methods"

| 標準設定       |  |
|------------|--|
| WPS (單鍵方法) |  |
| 其他設定       |  |

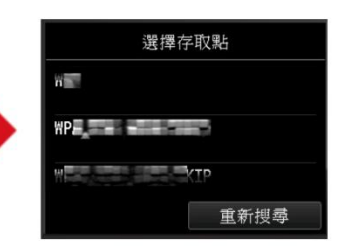

選擇需連接無線路由器之名稱 Choose the name of Wi-Fi router

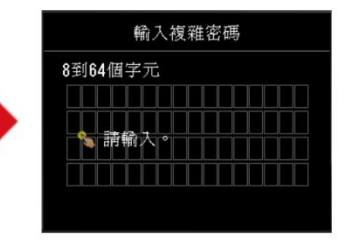

根據指示利用鍵盤輸入密碼 Use the keypad to enter password according to the instruction 完成後請點擊以下連結下載有關之驅動程式 https://hk.canon/zh\_HK/support/0100612601/3

下載及安裝步驟

1. 按一下「下載」。下載完成後開啟該檔案安裝

| ▲下載                          |
|------------------------------|
| 我已閱讀及理解以下的免責聲明<br>及希望下載選定軟件。 |

2. 按「Setup」

| 00 | CANON_U |  |
|----|---------|--|
|    |         |  |

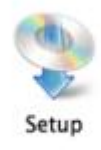

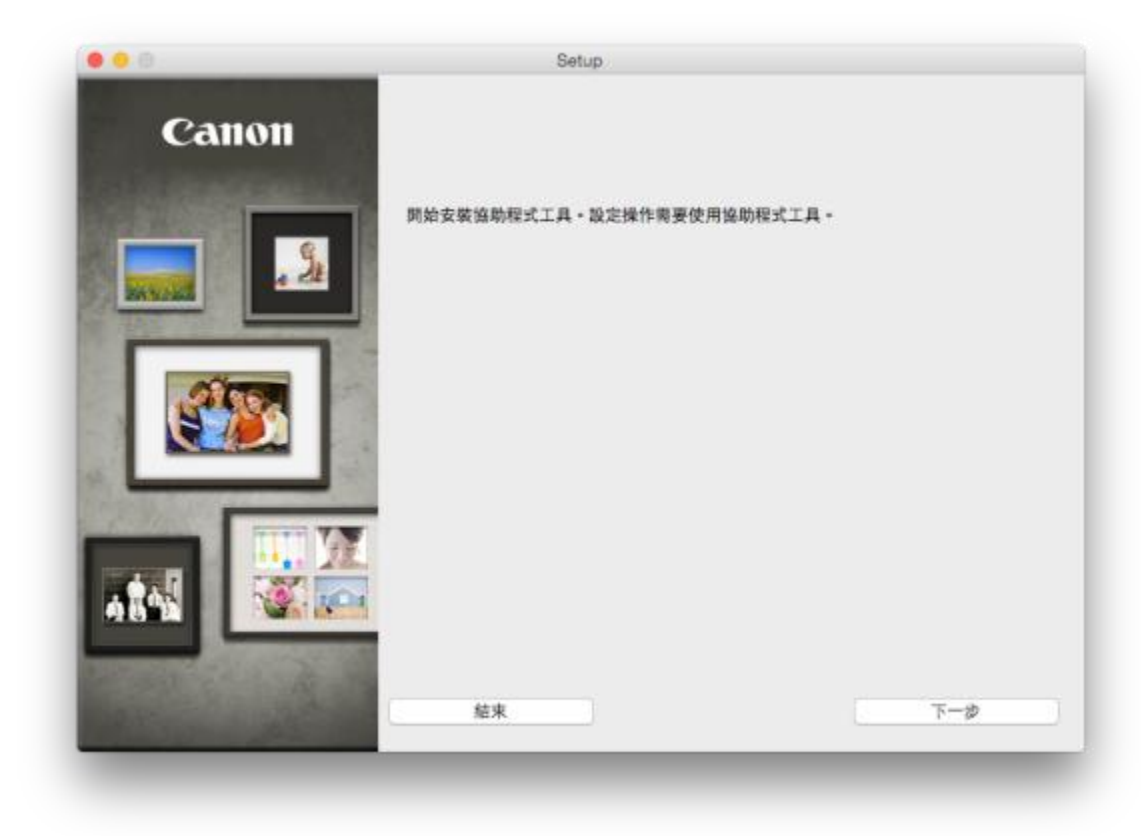

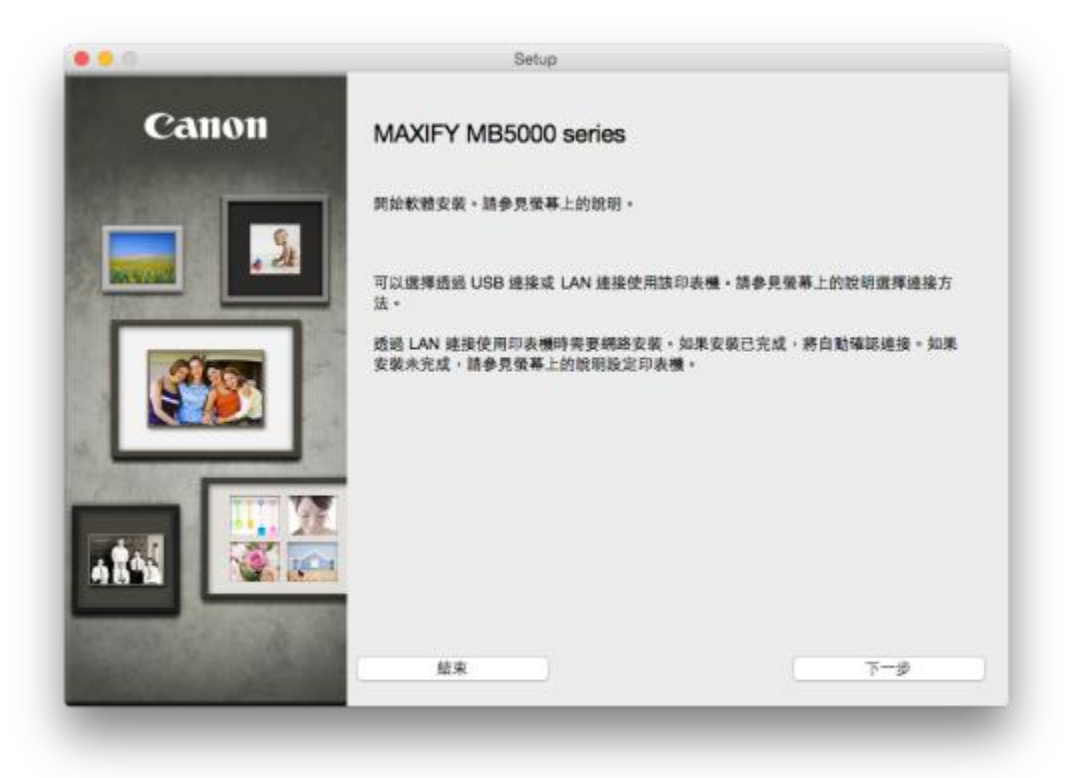

5. 選擇接駁方式,請選擇「無線 LAN 連接」

| 00                   | Setup       |     |
|----------------------|-------------|-----|
| 選擇印表機連接方法            |             |     |
| (( <mark>†</mark> )) | ● 無瞭 LAN 連接 |     |
| 물물                   | ◯有糠 LAN 連接  |     |
| •                    | ◯USB 連接     |     |
| 上一步                  |             | マーダ |

6. 選擇「存取點連接(推薦)」

|              | Setup                              |      |  |
|--------------|------------------------------------|------|--|
| 選擇無線 LAN 連   | <b>重接方法。</b>                       |      |  |
| <b>~~</b>    | 中 取監建接(推薦) 透過無線 LAN 路由器建接電腦和印表機・   |      |  |
| a 🍋          | ○ 直接通道<br>直接連接電磁和印表機・              |      |  |
|              | #後之間轉換,或獲取開於連接方法的更多詳細資訊,請按一下[使用設計] | 月] • |  |
| 要在存取點連接和直接連  |                                    |      |  |
| 要在存取點連接和直接連續 |                                    |      |  |

7. 確保電源開啟,再按「下一步」

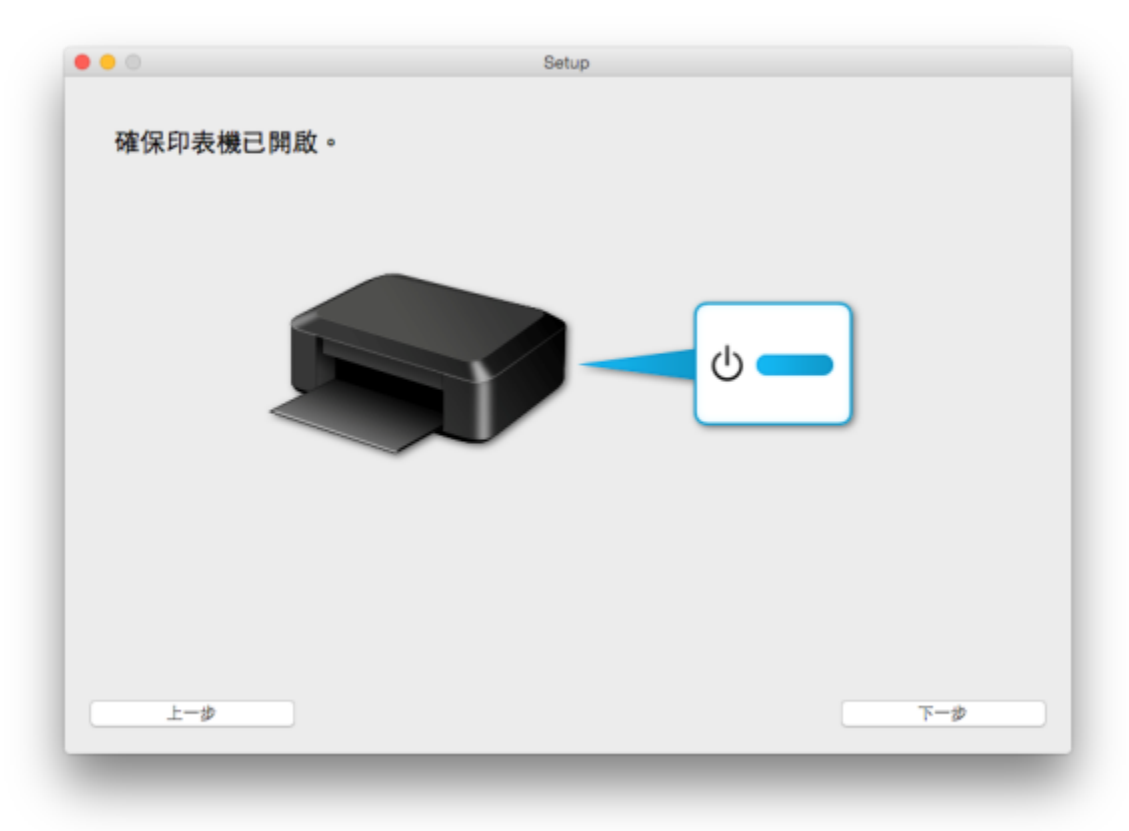

### 8. 根據螢幕指示於印表機上連接網絡

|                                 | Coud<br>100 210                           | 前政序次方案、李考冀武导<br>現在這種。<br>屬於如何使用本指南的詳細<br>訊,請按一下 <u>這裡</u><br>屬於無線連接的注釋,按一<br>這裡 |
|---------------------------------|-------------------------------------------|---------------------------------------------------------------------------------|
| 1. 按印表機上的主頁(H<br>按一下下一步(Next)繼維 | <b>OME)</b> 按鈕(A)。<br><sup>責</sup> 執行下一步。 |                                                                                 |

|          | Scan<br>Coul<br>THE 203<br>Curtue<br>Curtue | NUN<br>Recent of<br>102 201 | NLAS  |  |
|----------|----------------------------------------------------------------------------------------------------|-----------------------------|-------|--|
| 1. 向左或向  | 5.滑動螢幕,然後調                                                                                                    | Lan(wL                      | AN) ° |  |
| 2. 點選無線L | AN設定(Wireless                                                                                                    | ⊧ LAN setup) ∘              |       |  |
|          |                                                                                                    |                             |       |  |

### 10. 選擇「其他方法」

| 按一下下方與印表機顯示螢幕                                                                  | 相匹配的設定方法。                                                        |  |
|--------------------------------------------------------------------------------|------------------------------------------------------------------|--|
| 不確定存取點或語由器是否支援此技術<br>connection methods)。<br>印表機螢幕從左到右變更時,按一下這<br>繼續進行至標準設定螢幕。 | 時,點選其他連接方法(To other<br>裡                                         |  |
| To start setup, tap [Start setup]<br>on the device.                            | Wireless LAN setup<br>Standard setup<br>WPS (Push button method) |  |
| Start setup<br>To other connection methods                                     | Other setup<br>其他 古法                                             |  |
|                                                                                |                                                                  |  |
|                                                                                |                                                                  |  |

11. 選擇「標準設定」

| 透過輸入網路密碼連接到存取<br>點                           | 標準設定(Standard setup)    | <ul> <li>更使用PIN編碼方法設定建接,請按一下這種</li> <li>按一下以上建接便更蛋暮。</li> </ul> |
|----------------------------------------------|-------------------------|-----------------------------------------------------------------|
| 使用WEP全論號碼2、3或4時,按一下其他股炎<br>(Advanced setup)。 | t(Other setup),然後選擇高級設定 | 定:                                                              |
| 連接至相容WPS的存取點                                 | WPS                     |                                                                 |
| 使用其他方法進行連接                                   | 其他設定(Other<br>setup)    |                                                                 |
|                                              |                         |                                                                 |
|                                              |                         |                                                                 |
|                                              |                         | J                                                               |

| Standard setup           |                     |  |
|--------------------------|---------------------|--|
| WPS (Push button method) | 9                   |  |
| ours smip                |                     |  |
|                          |                     |  |
| 1.                       | E(Standard setup) • |  |
|                          |                     |  |
|                          |                     |  |
|                          |                     |  |
|                          |                     |  |
|                          |                     |  |
|                          |                     |  |
|                          |                     |  |

| 3-2 透過標準設定(Stan<br>Select access point | dard setup)進行連接                          |                   | # 未偵測到日標存取點                                                                   |
|----------------------------------------|------------------------------------------|-------------------|-------------------------------------------------------------------------------|
| 11.000.7                               |                                          |                   | ●如果未值測到目標存取點<br>請按一下 <u>這種</u>                                                |
| Search agai                            |                                          |                   | # 顧示「存在名稿相同的多<br>存取點。(Multiple accer<br>points with the same<br>name exist.)」 |
| 1. 點選存取點。                              |                                          |                   | <ul> <li>如果出现存在名稱相同的<br/>便在取點。(Multiple)</li> </ul>                           |
| 如果出现其他螢幕,請何                            | 8間右側的「疑難排解」。                             |                   | access points with the same name exist ) - 102                                |
| 如果不知道存取點名稱                             | <b>&gt;&gt;</b>                          | 確認存取點名稱(自動編<br>示) | 一下這種                                                                          |
| 在印表機帶裏上電腦白!                            | 蘭云的左京點名篇。                                | 44                | <b>:</b> 顯示未知的存取點                                                             |
| 14-77 OLUGUA 17-4-8274 HU              | 0.00-0-00-00-00-00-00-00-00-00-00-00-00- |                   | ●可能會值測到附近正在使的存取點。                                                             |
|                                        |                                          |                   | 未正確顯示存取點名稱                                                                    |
|                                        |                                          |                   | ●無法正確願示含有雙位元<br>字元的存取點名稱,但可<br>選擇。                                            |
| 10 25 50 54                            | (                                        | F-# X-#           |                                                                               |
| ALL ANT IPE SAI                        |                                          | 1-9               | 日は合肥な取製の設めまの                                                                  |

|                                                                           |                                                                                        | ***未偵測到日標存取點                                                                                                    |
|---------------------------------------------------------------------------|----------------------------------------------------------------------------------------|----------------------------------------------------------------------------------------------------|
| Enter WEP key<br>5-26 characters                                          | Enter passphrase 8-64 characters                                                       | ●如果未值測到目標存取點<br>請按一下 <u>這裡</u>                                                                                            |
| N Please enter.                                                           | N Please enter.                                                                        | 第 顧示「存在名稱相同的多<br>存取點。(Multiple acces<br>points with the same<br>name exist.)」                                             |
| <ol> <li>印表機上將顯示以<br/>如果印表機上出現已達<br/>要密碼。按一下這種繼<br/>如果出現其能螢幕,請</li> </ol> | 以上螢幕之──。<br>g到存取點 • (Connected to the access point.) • 則網路不需<br>實操作 •<br>▶興右側的「疑難排解」 • | <ul> <li>・ 知果出現存在名稱相同的)<br/>價存取點。(Multiple<br/>access points with the<br/>same name exist.)・請該<br/>一下<u>監視</u></li> </ul> |
| 2. 點選該螢幕。                                                                 |                                                                                        | <b>22</b> 顧示未知的存取點                                                                                                    |
|                                                                           |                                                                                        | 团可能會偵測到附近正在使用<br>的存取點。                                                                                                    |
|                                                                           |                                                                                        | 未正確顯示存取點名稱                                                                                                    |
|                                                                           |                                                                                        | 国無法正確顧示含有雙位元                                                                                                    |
|                                                                           |                                                                                        | 字元的存取點名稱,但可;<br>選擇。                                                                                                    |
|                                                                           | L_4 T_4                                                                                | 字元的存取點名稱,但可<br>選擇。<br>: 未自動廠示存取點名稱                                                                                        |

| <ul> <li>マ・・・・・・・・・・・・・・・・・・・・・・・・・・・・・・・・・・・・</li></ul> |                   |     | 10 P<br>k 1<br>100<br>00<br>00<br>00 |      | <ul> <li>制請參問存取點題附的手件;<br/>聯絡其製造商。</li> <li>二不知道如何輸入或豐更字;</li> <li>包使用優專小鍵盤可以輸入。<br/>寫和小寫字母、數字和符<br/>號。關於如何輸入或變更;<br/>元的詳細資訊,按一下這<br/>遵。</li> </ul> |
|----------------------------------------------------------|-------------------|-----|--------------------------------------|------|----------------------------------------------------------------------------------------------------|
| 如果不知道存取點的<br>在印表機做專上輸入<br>2. 點選OK。                       | 網路密碼<br>自動職示的網路密研 | ••• | 確認網路密碼(自                             | 監顧示) |                                                                                                    |

| 5-26 characters                                                          | 8-64 characters            | <ul> <li>         ・<br/>・<br/>・</li></ul>                                 |
|--------------------------------------------------------------------------|----------------------------|---------------------------------------------------------------------------|
| <ol> <li>4.確保網路密碼I<br/>輸入序元大小寫須相</li> <li>熱選OK。<br/>如果出現其他螢幕。</li> </ol> | 正確。<br>將。<br>請參國右側的「疑難排解」。 | 职遭接到存取贴失<br>敗 - (Failed to connect<br>the access point.) - 按<br><u>這裡</u> |
|                                                                          |                            |                                                                           |

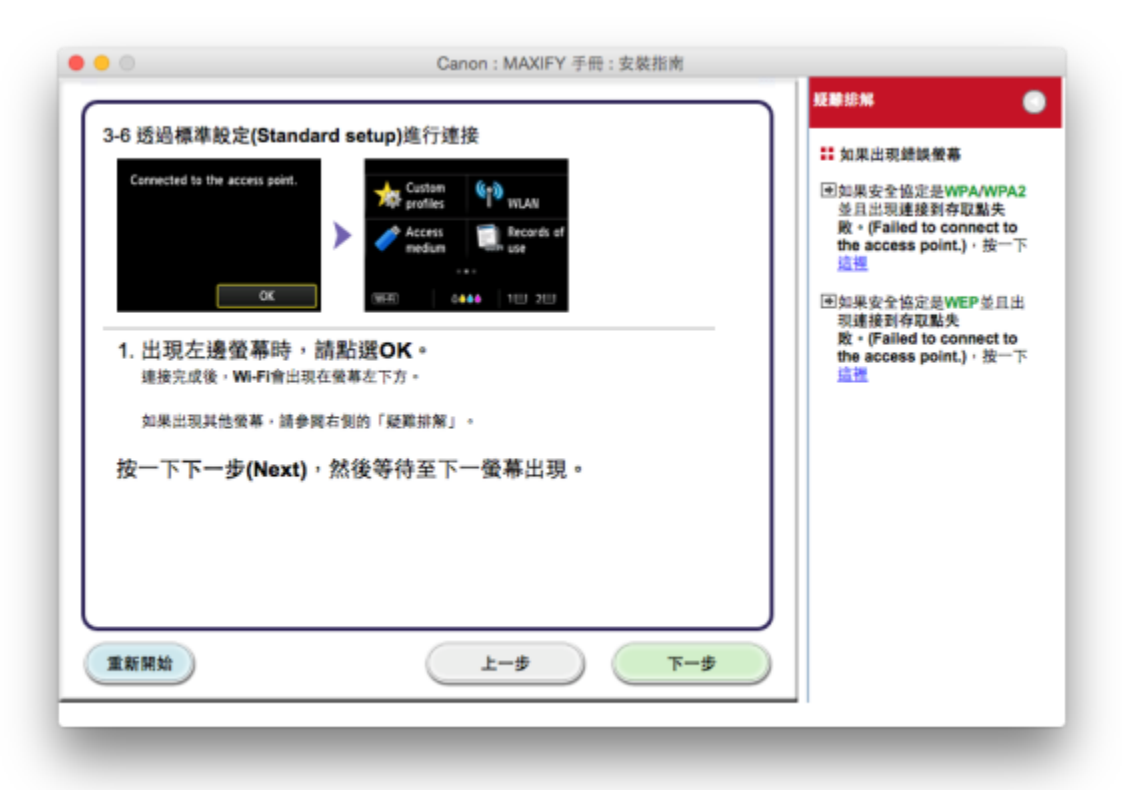

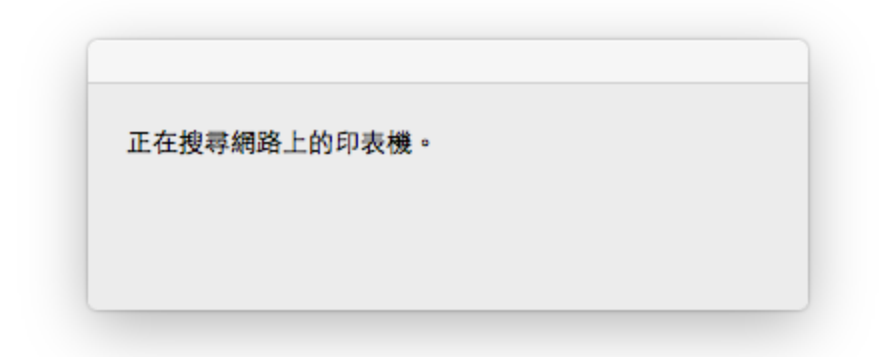

18. 選擇已偵測到的印表機,按「下一步」

| 序號<br>ADTY00004                                                                           | MAC 121±<br>d8:49:2f:ca:0d:95                                                              | IP 位址<br>169.254.94.0                     |  |
|-------------------------------------------------------------------------------------------|--------------------------------------------------------------------------------------------|-------------------------------------------|--|
|                                                                                           |                                                                                            |                                           |  |
| 在清単中無法找到設定的印<br>更新                                                                        | 收機                                                                                         |                                           |  |
| 在清単中集法找到股定的印<br>更新<br>1.如果要在網路上設定的印表<br>可以在印表機背面或保固卡上<br>2.如果要設定的印表機未在上<br>3.如果在清單中仍然無法找到 | 收機<br>機已在上述印表機清單中列出,請選擇該印<br>成到序號。<br>面的清單中,請開啟印表機並按一下[更新],<br>印表機,請選擇[在清單中無法找到設定的印        | 板機,然後按一下 [下一步]。<br>「<br>「表機],然後按一下 [下一步]。 |  |
| 在清単中集法找到股定的印<br>更新<br>1.如果要在網路上設定的印表<br>可以在印表機肯面或保固卡上<br>2.如果要設定的印表機未在上<br>3.如果在清單中仍然無法找到 | 表機<br>變已在上述印表機清單中列出,請選擇該印<br>約<br>次到序號。<br>面的清單中,請開啟印表機並按一下 [更新]。<br>印表機,請選擇 [在清單中無法找到設定的印 | 夾機,然後按一下 [下一步]。<br>「<br>「表機],然後按一下 [下一步]。 |  |

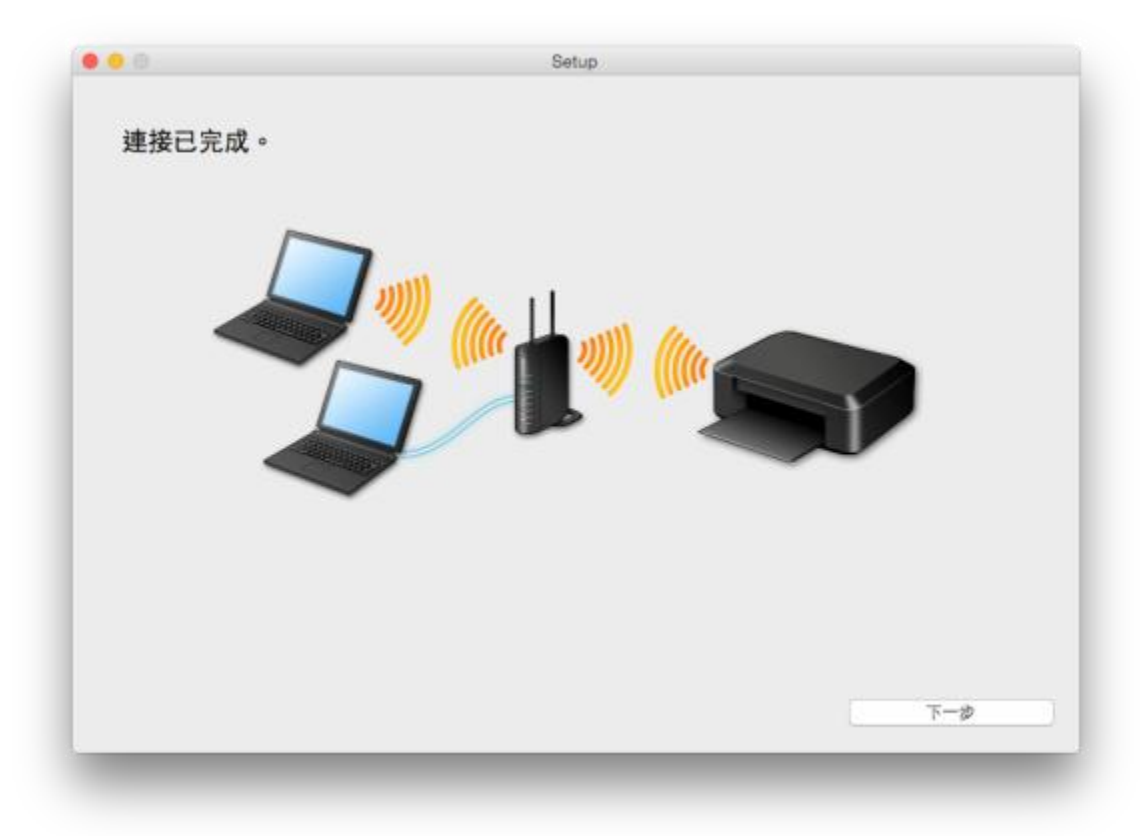

### 20. 選擇居住地,按「下一步」

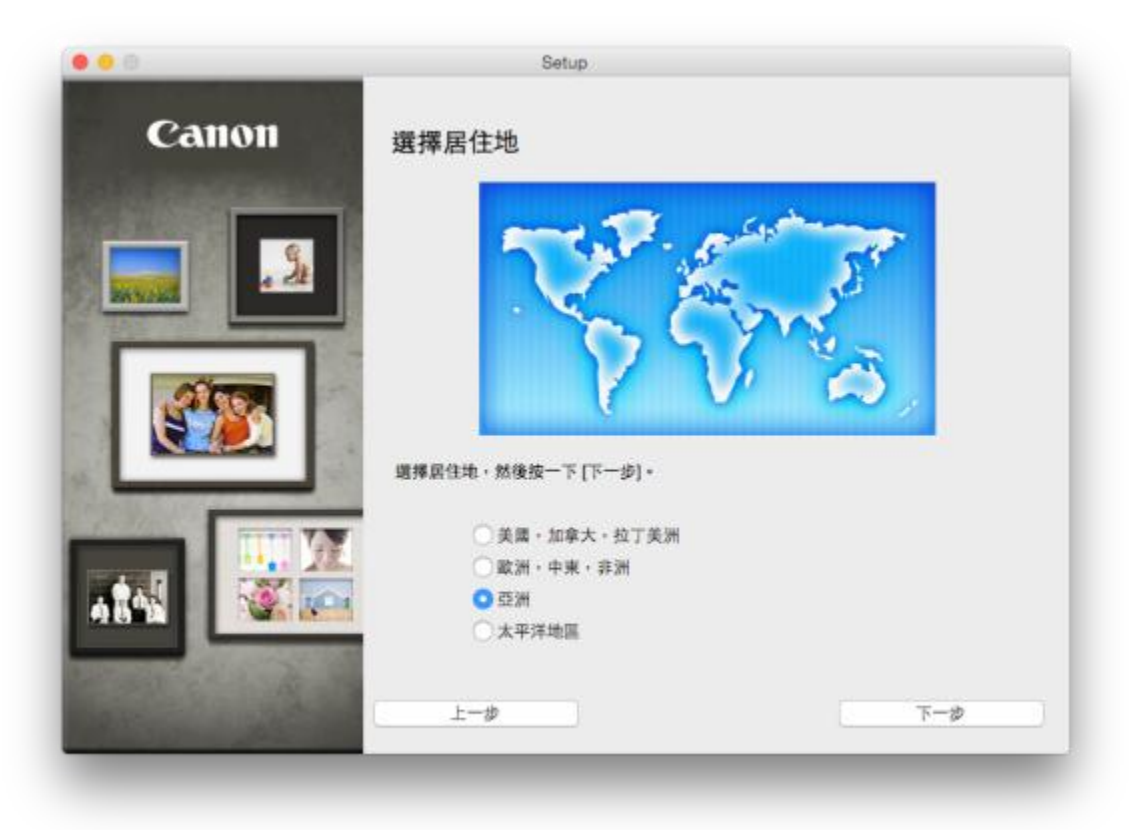

| Canon   | Setup<br>選擇居住地                                                                                                    |
|---------|----------------------------------------------------------------------------------------------------|
|         | 選擇您居住的國家或地區,然後按一下 [下一步] • 如果您居住 的國家或地區未在下表<br>中列出,請選擇 [其他] •<br>中國香港特別行政區<br>印度尼西亞<br>印度尼西亞<br>印度<br>暢處<br>馬來西亞<br>菲維賓<br>新加坡<br>台灣<br>泰國<br>越尚<br>澳門<br>其他 |
| and the | 上一步 下一步                                                                                                    |

#### 21. 選擇所需軟件

| 側羽 | 安裝以下所有軟體才能使用該印表機的所有功能 | ٤.     |                              |
|----|-----------------------|--------|------------------------------|
|    | MP Drivers            | 115 MB | 磁碟機 Macintosh HD 712031 兆位元组 |
|    | IJ Scan Utility2      | 40 MB  | 剩餘空間                         |
|    | 使用者手冊                 | 400 MB |                              |
|    | 快速撥號公用程式              | 10 MB  |                              |
|    | Quick Toolbox         | 10 MB  | 總共開要空間: 798 兆位元組             |
|    | Canon IJ Network Tool | 20 MB  |                              |
|    |                       |        |                              |
|    |                       |        | 選擇全部                         |
|    |                       |        | 清除全部                         |
|    |                       |        | 根據網路環境,安裝可能需要一段時間。           |

22. 選擇「是」

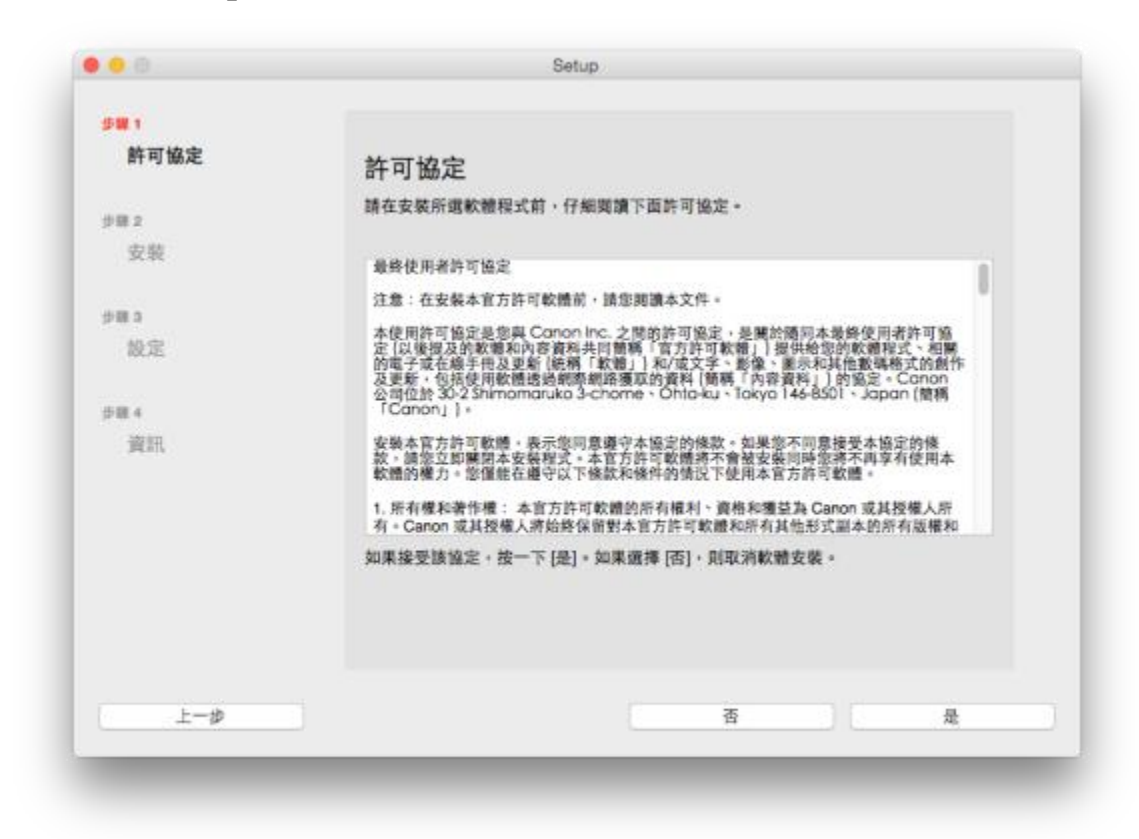

23. 可自訂是否在桌面放置說明書

| 步單 1<br>許可協定                            | 大古五上創建민夕                                                     |
|-----------------------------------------|--------------------------------------------------------------|
|                                         |                                                              |
| 步職 2                                    | 回意在果園上到建于街的別名嗎?如果回意,頭這擇[回意]。如果選擇[不回意],可<br>以從[應用程式] 資料夾開敞手冊。 |
| 安裝                                      |                                                              |
| 在桌面上創建別名<br>MP Drivers<br>使用者手骨<br>應用程式 |                                                              |
| 少罪 3                                    | 回意                                                           |
| 設定                                      |                                                              |
| 步骤 4                                    |                                                              |
| 資訊                                      | ○不同意                                                         |
|                                         |                                                              |
|                                         |                                                              |
|                                         |                                                              |
| E-#                                     | アーク                                                          |

24. 等待安裝完成

| http://canon.com/ijsetup |                                                                                                    |
|--------------------------|----------------------------------------------------------------------------------------------------|
|                          |                                                                                                    |
| - 設定的更多詳潮資訊,請參閱于冊。       |                                                                                                    |
|                          |                                                                                                    |
|                          |                                                                                                    |
|                          |                                                                                                    |
|                          |                                                                                                    |
|                          |                                                                                                    |
| 100 Miles                |                                                                                                    |
|                          | はたいでは、「「「」」」     はののでは、「「」」     はののでは、「」」     はののでは、     はののでは、     はののでは、     はののでは、     はののでは、     はののでは、     はののでは、     はののでは、     はののでは、     はののでは、     はののでは、     はののでは、     はののでは、     はののでは、     はののでは、     はののでは、     はののでは、     はののでは、     はののでは、     はののでは、     はののでは、     はののでは、     はののでは、     はののでは、     はのでは、     はのでは、 |

| 搜尋印表機。 |    |
|--------|----|
|        |    |
|        |    |
|        | 取消 |

# 25. 按新增印表機

| 步曜 1          |                                                                |
|---------------|----------------------------------------------------------------|
| 許可協定          | 新增印表機                                                          |
| 步骤 2          | 按一下 [新增印表機] 時。將顧示可以新增的印表機。為 [種類] 欄位中顧示                         |
| 安裝            | [Canon IJ Network] 的印表機選择 Canon MB5000 series,然後按一下 (新<br>增) • |
| <b>#</b> ₩3   | 新潮印表機後,按一下[下一步]。                                               |
| 設定            |                                                                |
| 影塔印表情<br>安装完成 | 如果可以新增的印表機未顧示或者不確定如何使用螢幕,請按一下[辅助說<br>明]。                       |
| 夕田 4          |                                                                |
| 資訊            |                                                                |
|               |                                                                |
|               | 新增印表機 說明                                                       |
|               |                                                                |
|               | 下一歩                                                            |

26. 選擇印表機「種類」為「Canon IJ Network」,「使用」為「Canon MB5000 series」

| •                    | _                          | 加入 |                         |               |
|----------------------|----------------------------|----|-------------------------|---------------|
| 2 🛞                  | ÷                          |    | Q 搜尋                    |               |
| 油 IP                 | Windows                    |    | 按尋                      |               |
|                      |                            |    |                         |               |
| 名稱                   | 5000 - i -                 |    | < 種類                    | -1.47         |
| Canon MB<br>Canon MB | 5000 series<br>5000 series |    | Bonjour 🦻<br>Canon IJ N | 初版<br>letwork |
|                      |                            |    |                         |               |
|                      |                            |    |                         |               |
|                      |                            |    |                         |               |
|                      |                            |    |                         |               |
|                      |                            |    |                         |               |
|                      |                            |    |                         |               |
| 名稱:                  | Canon MB5000 series        | 2  |                         |               |
|                      |                            |    |                         |               |
| 包置:                  |                            |    |                         |               |
| 使用:                  | Canon MB5000 serie         | S  |                         | <b>\$</b>     |
|                      |                            |    |                         |               |
|                      |                            |    |                         | 40.3          |
|                      |                            |    |                         |               |
|                      |                            |    |                         |               |
|                      |                            |    |                         |               |

27. 安裝完成,按「下一步」

| 步期 1            |                                     |
|-----------------|-------------------------------------|
| 許可協定            | 安裝完成                                |
| 步期 2            | 安裝已完成。該產品現在可以使用了。請按一下 [下一步] 進行下一步驟。 |
| 安裝              |                                     |
| 9 <b>8</b> 3    |                                     |
| 設定              |                                     |
| ✓ 新增印表機<br>支装完成 |                                     |
| 步翻 4            |                                     |
| 資訊              |                                     |
|                 |                                     |
|                 | <del>世一</del> 不                     |
|                 |                                     |

28. 可自訂是否同意安裝調查程式

| \$ <b>#</b> 1                                        |                                                                                                    |
|------------------------------------------------------|----------------------------------------------------------------------------------------------------|
| 許可協定                                                 | Extended Survey Program                                                                                           |
| 步骤 2<br>安装                                           | 為了使產品的開發與銷售更好地滿足用戶的需求。Canon 需要與您的<br>Canon 產品相關的以下資訊。然後透過網際網路傳送至 Canon (如果<br>在中國使用 Canon 產品。傳送至法定研究機構)。          |
| \$W 3                                                | -                                                                                                    |
| 設定                                                   |                                                                                                    |
| <b>学習 4</b><br>資訊<br>Extended Survey Program<br>別述別印 | 1.與 Canon LI 印表機/掃描捲/傳真有關的資訊<br>-電腦作業系統版本。語言和順示設定資訊<br>-設備最新程度如應用程度數譜使用記錄                                         |
|                                                      | 2.與 Canon IJ 印表帳/傳真有關的資訊<br>-印表欄 ID 發展、安裝日期和時間、墨水使用資訊、已列印的頁載和能讓資訊                                                 |
|                                                      | 如果您的 Canon 產品為共同使用。共用產品中記錄的收集資訊將會被傳送。<br>在該調查中,我們將不改集或傳送包含您做人資訊在內的任何資訊。讓於這個原因,<br>我們無法從傳送給我們的關於個人印表覺的使用資訊中確定特定用戶。 |
|                                                      | 如果同意上述資訊,按一下[同意]以開始安裝調查程式。否則,請按一下[不同意],該程式可能無法在不支援的作業系統版本上運行。                                                     |
|                                                      |                                                                                                    |
|                                                      | 不同意 同意                                                                                                    |

29. 建議按「執行」列印測試頁,完成後按「下一步」

| 步骤1                                                    |                                                            |
|--------------------------------------------------------|------------------------------------------------------------|
| 肝可肠足                                                   | 測試列印                                                       |
| 步騨 2                                                   | 印表機設定和軟體安裝已完成。                                             |
| 安裝                                                     | 將執行測試列印以檢查印表機的操作。在印表機中裝入一般紙張並按一下[執行]。<br>測試列印完成後,按一下[下一步]。 |
| 步騨 3                                                   | 要跳過測試列印,按一下 [下一步] 而不是 [執行]。                                |
| 設定                                                     | 如果發生列印錯誤,請參見螢幕上的說明重新開始安裝。                                  |
| 步骤 4                                                   |                                                            |
| 資訊                                                     |                                                            |
| <ul> <li>ダ Extended Survey Program<br/>測試列印</li> </ul> |                                                            |
|                                                        |                                                            |
|                                                        | 執行                                                         |
|                                                        | (1-1)                                                      |

## 30. 安裝完成

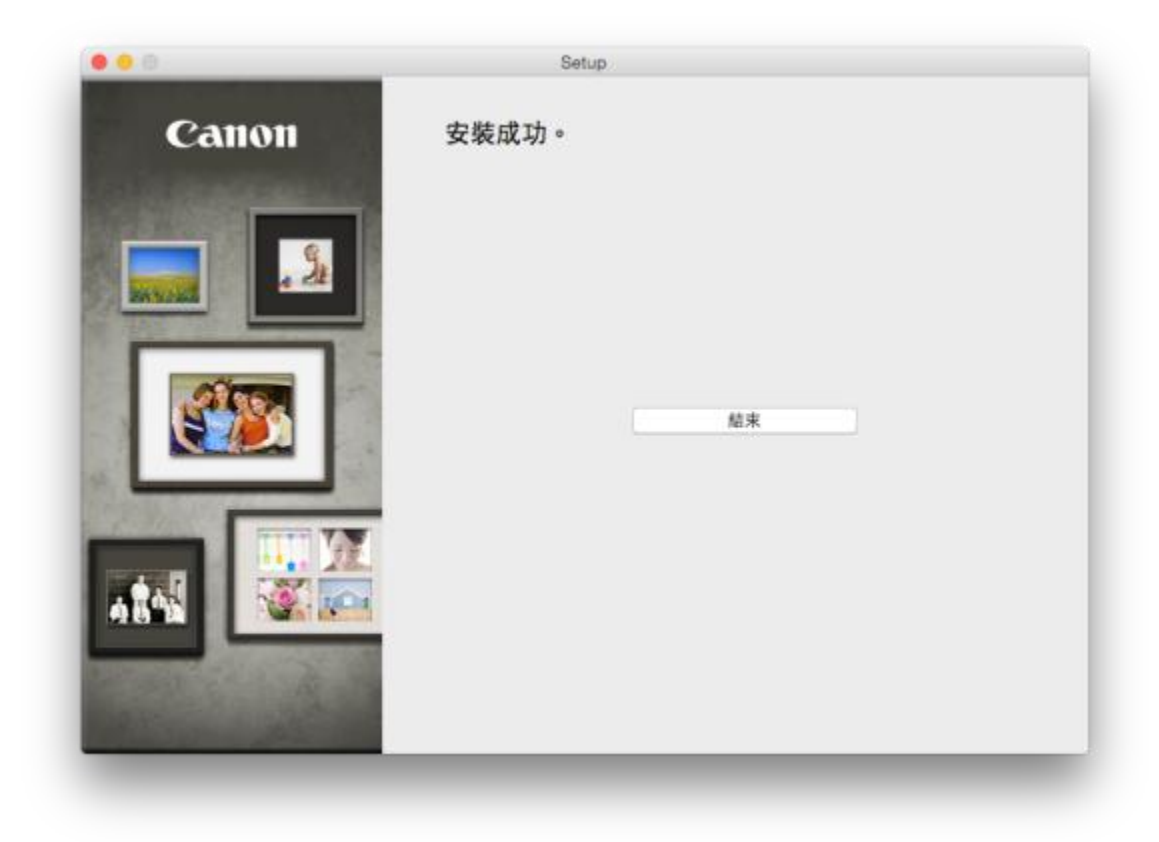